## 1. Please use this link to access SAP Concur: concur.ucsd.edu

Login is your email address which ends with <u>ucsd.edu</u> and password is your normal password for UCSD business systems. To access **Profile Settings** please use **Profile** blue button on the top right side of your screen.

| â con | cursolutions.com/home.as                 | р        |        |         |            |                              | ☆ |
|-------|------------------------------------------|----------|--------|---------|------------|------------------------------|---|
|       | SAP Concur 🖸                             | Requests | Travel | Expense | App Center | Help •<br>Profile •          |   |
|       | UNIVERSITY<br>OF<br>CALIFORNIA<br>Hello, |          |        |         |            | Né Profile Settings Dign Out |   |

 To assign a delegate please click the button Add and search for the employee. You should add <u>both</u> 1) Assistant/Arranger in Travel Settings tab and 2) Delegate in Expense Settings tab. Request Delegate will be added automatically. Please note, when you add a travel assistant, the system requires you to complete a few mandatory fields (office phone, cell phone, date of birth, gender).

| Company Information<br>Contact Information<br>Email Addresses<br>Emergency Contact<br>Credit Cards | Delegates Delegate For   Add Save Delete   Delegates are employees who are allowed to perform work on behalf of other employees. Expense and Request share delegates. By assigning permissions to a delegate, you are assigning permissions for Expense and Request. |      |             |                    |                     |                   |                 |  |  |  |
|----------------------------------------------------------------------------------------------------|----------------------------------------------------------------------------------------------------|------|-------------|--------------------|---------------------|-------------------|-----------------|--|--|--|
| Travel Settings                                                                                    |                                                                                                    | Name | Can Prepare | Can Submit Reports | Can Submit Requests | Can View Receipts | Receives Emails |  |  |  |
| Travel Preferences<br>International Travel<br>Frequent-Traveler Programs                           |                                                                                                    |      |             |                    | No records found.   |                   |                 |  |  |  |
| Assistants/Arrangers                                                                               |                                                                                                    |      |             |                    |                     |                   |                 |  |  |  |
| Request Settings                                                                                   |                                                                                                    |      |             |                    |                     |                   |                 |  |  |  |
| Request Information                                                                                |                                                                                                    |      |             |                    |                     |                   |                 |  |  |  |
| Request Delegates                                                                                  |                                                                                                    |      |             |                    |                     |                   |                 |  |  |  |
| Request Preferences                                                                                |                                                                                                    |      |             |                    |                     |                   |                 |  |  |  |
| Request Approvers                                                                                  |                                                                                                    |      |             |                    |                     |                   |                 |  |  |  |
| Favorite Attendees                                                                                 |                                                                                                    |      |             |                    |                     |                   |                 |  |  |  |
| Expense Settings                                                                                   |                                                                                                    |      |             |                    |                     |                   |                 |  |  |  |
| Expense Information                                                                                |                                                                                                    |      |             |                    |                     |                   |                 |  |  |  |
| Expense Delegates                                                                                  |                                                                                                    |      |             |                    |                     |                   |                 |  |  |  |
| Expense Preferences                                                                                |                                                                                                    |      |             |                    |                     |                   |                 |  |  |  |
| Expense Approvers                                                                                  |                                                                                                    |      |             |                    |                     |                   |                 |  |  |  |
| Favorite Attendees                                                                                 |                                                                                                    |      |             |                    |                     |                   |                 |  |  |  |

 Please add your primary faculty assistant and give the full access to the expense system clicking all the boxes, so that your assistant can prepare and submit expenses and requests, view the receipts and receive emails. Please add the other faculty assistants, clicking all the boxes except for Receive Emails.

## The list of assistants to add:

- Jocelyn Bernardo, jebernardo@ucsd.edu
- Jennifer Truong, jet005@ucsd.edu
- Alice Carr, <u>apcarr@ucsd.edu</u>
- Lindsey Rogers, <u>Imrogers@ucsd.edu</u>
- Nicholas Urioste, nurioste@ucsd.edu
- Pilar Alarcon, mdalarcon@ucsd.edu

| SAP Concur 🖸 Re                                                                        | quests    | Travel Expe                    | ense App Center                                       |                               |                                  |                   | Help <del>•</del><br>Profile • |
|----------------------------------------------------------------------------------------|-----------|--------------------------------|-------------------------------------------------------|-------------------------------|----------------------------------|-------------------|--------------------------------|
| Profile Personal Informati                                                             | ion Cl    | hange Password                 | System Settings                                       | Concur Mobile Registration    | Travel Vacation Reassig          | nment             |                                |
| Your Information<br>Personal Information<br>Company Information<br>Contact Information |           |                                |                                                       |                               |                                  |                   |                                |
| Email Addresses<br>Emergency Contact<br>Credit Cards                                   | Delegates | are employees who a            | e allowed to perform work<br>gales. By assigning perm | on behalf of other employees. | ng permissions for Expense and F | Request.          | $\rightarrow$                  |
| Travel Settings                                                                        |           | Name                           | Can Prepare                                           | Can Submit Reports            | Can Submit Requests              | Oan View Receipts | Receives Emails                |
| Travel Preferences                                                                     |           | Carr, Alice<br>apcarr@ucsd.edu |                                                       |                               |                                  |                   |                                |